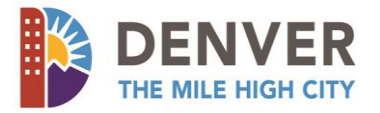

# Bulk OPT – File & Pay Online

This guide will provide step-by-step instructions for filing and paying multiple returns for multiple tax accounts using Denver's online file and pay portal, the eBiz Tax Center.

### Who is this service intended for?

This service is intended for payroll servicing companies that manage and administer Denver Occupational Privilege Taxes (OPT) for their customers.

### What does this service offer?

- File multiple current and prior period original OPT returns online in a single transaction
- Pay multiple OPT returns online using e-check
- View the history of filings and payments submitted online
- Send and receive messages from Denver's Treasury Division

# Need Help? We're here!

Phone: (720) 913-3958 | Email: excisetax.research@denvergov.org

### Where do I go to register and what information do I need?

Bulk filing is available through Denver's eBiz Tax Center - <u>http://www.DenverGov.org/eBizTax</u>. A Denver Tax Account number for each return you file is required. No additional account access is necessary.

### QUICK STEPS TO REGISTER:

- 1. Call Taxpayer Service at (720) 913-9309 to get a Verification Code.
- 2. Go to <u>http://www.DenverGov.org/eBizTax</u> and select the New User Registration option to "Register as a Third Party Payroll Company" and complete the registration steps.
- 3. Wait for an email with an Authorization Code. *This may take up to 24 hours.*

QUICK STEPS TO FILE & PAY (It is strongly advised that this process is initiated by the 25<sup>th</sup> of the month.)

- Log into your account using your new username, password and the Authorization Code received in your Welcome email at <u>http://www.DenverGov.org/eBizTax</u>. Note: The Authorization Code is only required for the initial login.
- 2. Click the hyperlink to "Submit OPT Bulk Return File".
- 3. Click "Add" to upload a properly formatted .txt file with return information (Review the File Layout Rules Appendix A for detailed instructions on file preparation).
- 4. Review the uploaded file contents and total per return, then advance to the "NEXT" screen.
- 5. Select the correct payment options.
- 6. If your account is structured with a debit block, request that the City's ACH Company ID is added as an allowable debit ID. (Learn how to request the City's ACH Company ID below)
- 7. Review and acknowledge payment amount and submit the file.
- 8. Receive email notification of return status. *Note: This may take up to 2 business days*.

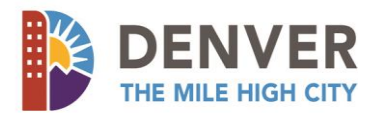

*4.* 5.

F

# **How to Register**

- 1. Access the eBiz Tax Center login page by navigating to <u>http://www.DenverGov.org/eBizTax</u>.
- 2. Click the blue "Register as a Third Party" hyperlink.

| Heine     Heine       Help     Frequently Asked Questions     Take the eBiz Survey                                                                                                    |                                                                                                    |                                                                                                    |
|----------------------------------------------------------------------------------------------------|----------------------------------------------------------------------------------------------------|----------------------------------------------------------------------------------------------------|
| Log In                                                                                                    | New User Registration                                                                                                    | Other Helpful Resources                                                                                                    |
| Look up Denver business tax records,<br>file taxes and make payments online.<br>Username<br>Required<br>Password<br>Required<br>Forgot Username?<br>Required<br>Forgot Password?<br>Log In | Already filing Denver business taxes?<br>Sign up for online access now<br>Never filed Denver business taxes?<br>Register a new business<br>Need to find a saved registration?<br>Continue your registration<br>Filing for multiple businesses or on<br>behalf of other businesses?<br>Register to set up multiple accounts<br>Filing OPT as a third party payroll<br>company? | Search for Sales Tax Licenses<br>Denver Business Tax Information<br>Business Personal Property Records<br>Treasury Division<br>Colorado Department of Revenue<br>ACH Help for Bulk Filers (ACH Debit)<br>Denver's eBiz Tax Center Services |

3. When prompted, enter the Verification Code. *Note: You must first call Denver's Taxpayer Service at (720) 913-9309 to receive a verification code.* 

| $\equiv$ Denver eBiz Tax (                                                                                                    | Center                                                                                                    |                                                                                      |
|----------------------------------------------------------------------------------------------------|----------------------------------------------------------------------------------------------------|--------------------------------------------------------------------------------------|
| 🗥 Home 🔸 OPT Bulk Filing Reg                                                                                                   | istration                                                                                                    |                                                                                      |
| Frequently Asked Questions Take t                                                                                              | he eBiz Survey                                                                                                    |                                                                                      |
| 1. Register<br>Register                                                                                                    |                                                                                                    |                                                                                      |
| Register for OPT Bulk Filing                                                                                                   | ACH Debit Help ACH Credit Help                                                                                                    |                                                                                      |
| To prevent account duplication, please<br>Before registering, please call the 3rd F<br>party on behalf of other businesses. Yo | confirm with your company that there are no existing usernames or accounts for OPT bulk<br>Party Bulk Filing Help Line at (720) 913-3958 from 8:00 a.m. to 5:00 p.m. Monday through Frid<br>pu will also need to obtain a verification code to register which will be supplied from the help | return filing.<br>day to verify that you are qualified to file as a third<br>o desk. |
| Verification Code Requi                                                                                                    | Required                                                                                                    |                                                                                      |
| Complete the remaining fie                                                                                                    | elds.                                                                                                    |                                                                                      |
| Click the blue <i>"Next"</i> butto                                                                                             | n to proceed to the next page.                                                                                                    |                                                                                      |
| Cancel                                                                                                    |                                                                                                    | < Previous Next >                                                                    |
| TOR CITY SERVICES VISIT CALL<br>DenverGov.org 311                                                                              | <b>PRO TIP</b> ► ► The buttons at the bottom of each page will help you navigate to the previous or next pages.                                                                                                    | 2                                                                                    |

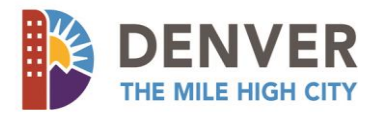

6. Enter the account details for the bank account that will be used to make payments and click the blue *"Submit"* button when you're finished.

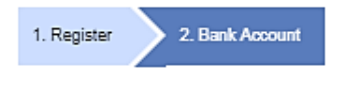

#### Bank Account

#### Add a bank account

You have elected to use ACH Debit payments for payment of taxes. Before you submit an OPT bulk return file and payment, remember to verify if your bank account is structured with a ACH Debit block. If so, request the City's ACH Company ID is added as an allowable debit ID.

| PAY TO THE<br>ORDER OF | DEPARTMENT OF        | FINANCE           |            | -                      |
|------------------------|----------------------|-------------------|------------|------------------------|
| Enter a name yo        | ou would like to cal | this bank account |            |                        |
| Required               |                      |                   |            | -                      |
| Bank Account T         | ype                  | Routing Number    | Accounting | Confirm Account Number |
| Required               | -                    | Required          | Required   | Required               |
|                        |                      |                   |            |                        |

Click Here to Request Deriver's ACH Company ID (Please allow a minute or two for it to show up in your inbox after clicking)

WARNING! If your account is structured with a debit block, the City's ACH Company ID MUST be added prior to making a payment. If not, the payment will be returned and bad check fees will be accessed on the account.

Please contact the 3rd Party Bulk Filing Help Line at (720) 913-3958 or email the Tax Payments and Corrections group at excisetax.research@denvergov.org to receive instructions on ACH Debit bulk filing.

|    | Cancel                                                                                                    | Previous | Submit |
|----|----------------------------------------------------------------------------------------------------|----------|--------|
| 7. | Please note the confirmation request number for your records and click <i>"Ok"</i> to finish registration. |          |        |
|    | $\equiv$ Denver eBiz Tax Center                                                                            |          |        |
|    | Home > OPT Bulk Filing Registration > Confirmation                                                         |          |        |
|    | Frequently Asked Questions Take the eBiz Survey                                                            |          |        |
|    |                                                                                                    |          |        |

Your registration request has been submitted. You will receive an email shortly regarding your request.

Please keep this confirmation number for your records: 0-567-841-792.

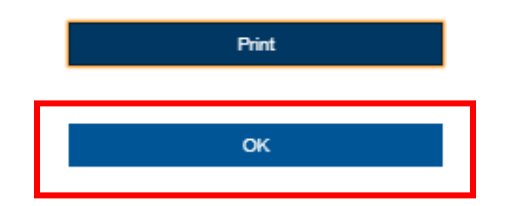

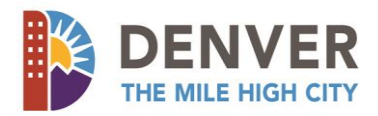

- 8. Once the request has been processed, you will receive a welcome email notifying you of an account approval. The email message will contain a unique, one time authorization code that must be used the first time you log in. *Note: This email will be sent to the email address you entered during registration.*
- 9. Log into the eBiz Tax Center (<u>http://www.DenverGov.org/eBizTax</u>) using your username, password and the Authentication Code from the welcome email. *Note: The Authentication Code is only required for the initial login.*

| ≡ Menu       | 😭 Home » A               | uthorization         |
|--------------|--------------------------|----------------------|
| Help Freque  | ently Asked Questions    | Take the eBiz Survey |
| Authorizatio | on Code                  |                      |
| An authoriza | ation code was sent to v | DU.                  |
| Authorizatio | n Code                   |                      |
| 67bdr5       |                          |                      |
|              |                          |                      |
|              | Login                    |                      |

# **Filing and Paying Returns**

Please note:

- Each record within the file must adhere to the template provided and be properly formatted using the .txt extension. See File Layout Rules in Appendix A.
- Account numbers MUST be valid and OPT account (s) MUST be active and have a monthly filing frequency.
- Returns for future periods are not accepted online.
- Penalty and interest will automatically be added to returns that are filed late.
- Amended returns and returns for accounts with credit are NOT accepted, only original returns can be filed. To file amended returns or returns to use credits, please send paper returns to:

Department of Finance - City and County of Denver PO Box 660859 Dallas, TX 75266-0859

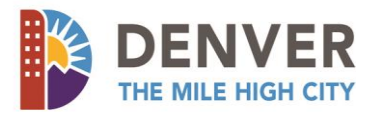

# **PART I - File the Returns**

1. Starting at the homepage click the blue "Submit OPT Bulk Return File" hyperlink.

| 💄 Login                    | Settings Alerts     | I Want To                      |
|----------------------------|---------------------|--------------------------------|
| ⇒ TEST1                    | There are no alerts | Submit an OPT bulk return file |
| TEST                       |                     |                                |
| test@denvergov.org         |                     | Send us a message              |
| +1 (303) 555-5555          |                     |                                |
| Last logged in 16-Nov-2017 |                     |                                |

2. Click the white "Add" link in the "Attachments" block to the top of the screen

| 1. Fie                                                                                                    |  |
|----------------------------------------------------------------------------------------------------|--|
| File                                                                                                    |  |
| Add Attachment                                                                                                    |  |
| Submit OPT Bulk Return File                                                                                                    |  |
| In order to submit an OPT bulk return file, you must follow the template provided for formatting each record. In addition, the file must have a .txt extension in order to be accepted. |  |
| Click here to view the file layout and record format.                                                                                                    |  |

PLEASE BE AWARE of the following before submitting a file:

- OPT account(s) MUST be active and have a monthly filing frequency.
- · Account numbers MUST be valid.
- · The total payment amount MAY NOT match your expected total for the file due to failed return record(s) and/or penalty and interest.
- · Returns for filing periods older than ten years are NOT accepted.
- · Returns for future filing periods are NOT accepted.
- · Penalty and interest WILL be charged for any late returns.
- Amended returns and returns for accounts with credit are NOT accepted. To file amended returns or returns to use credits, send the paper returns to:

Department of Finance - City and County of Deriver PO Box 660859 Dallas, TX 75268-0859

WARNING! If the records and/or file are not formatted properly, you will receive an error message. For system identified errors, you will be provided with an error message and email, listing the Record Line(s) and identified error(s).

Click here to view record error descriptions. The file will need to be reviewed and corrected before the file is accepted.

| Ø      | Attachments                   |      |             |      | Add |
|--------|-------------------------------|------|-------------|------|-----|
| -      | Туре                          | Name | Description | Size |     |
|        | INCOMPLETE                    |      |             |      |     |
| A file | must be added before continui | ing. |             |      |     |

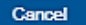

Previous Next >

L

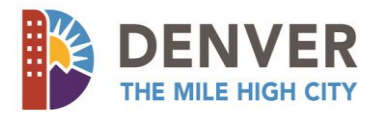

3. Complete the fields in the pop-up window by adding a description of the file, select **"Browse"** to browse to and upload a .txt file that conforms to the File Layout Rules in Appendix A, and **"Save"**. Note: The file layout is also viewable from within eBiz.

| Select a file to attach |                      | × | 1. File 2. File Review 3. Payment                                                                                                    |
|-------------------------|----------------------|---|----------------------------------------------------------------------------------------------------|
| Туре                    | OPT Bulk Return File | ~ | File                                                                                                    |
| Description Test        |                      |   | Submit OPT Bulk Return File                                                                                                    |
|                         |                      |   | In order to submit an OPT bulk return file, you must follow the template provided. The file must have a .txt extension in order to be accepted. |
|                         | Save Cance           | 1 | Click here to very we the file layout. To attach your file, click the "Add" link on the attachments panel at the top of the page.               |

*Warning!* If the file you tried to attach does not follow the prescribed format and/or extension (.txt), you will receive an error message (example below). To attach an acceptable file, click the **"OK"** button on the error message and try again.

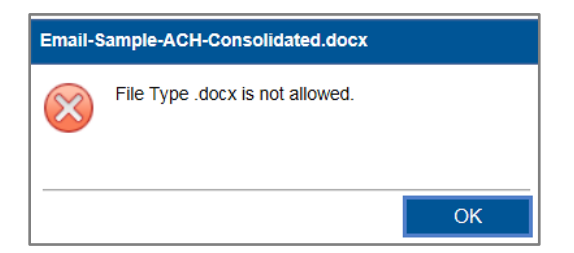

4. Upon successful upload of the file, the system will display a "Complete" notification and the file will be listed under "Attachments". *NOTE: A file can be removed by clicking Remove.* 

| 1. File 2. File Review                                                                                                    | 3. Payment                                                                                                    |                                                                              |                                                                                     |                                  |      |
|----------------------------------------------------------------------------------------------------|----------------------------------------------------------------------------------------------------|------------------------------------------------------------------------------|-------------------------------------------------------------------------------------|----------------------------------|------|
| File                                                                                                    |                                                                                                    |                                                                              |                                                                                     |                                  |      |
|                                                                                                    |                                                                                                    |                                                                              |                                                                                     |                                  |      |
| Submit OPT Bulk Return File                                                                                                    |                                                                                                    |                                                                              |                                                                                     |                                  |      |
| In order to submit an OPT bulk                                                                                                    | return file, you must follow the template                                                                                                    | provided for formatting each re                                              | cord. In addition, the file must have a .txt ex                                     | tension in order to be accepted. |      |
| Click here to view the file layo                                                                                                    | ut and record format.                                                                                                    |                                                                              |                                                                                     |                                  |      |
| PLEASE BE AWARE of the fo<br>OPT account(s) MUST<br>Account numbers MUS<br>The total payment am<br>Returns for filing perio<br>Returns for future filing<br>Penalty and interest W<br>Amended returns and<br>returns to:<br>Department of Finance<br>PO Box 660859<br>Dallas, TX 75266-0859 | llowing before submitting a file:<br>be active and have a monthly filing freque<br>ST be valid.<br>punt MAY NOT match your expected total f<br>ds older than tan years are NOT accepted.<br>periods are NOT accepted.<br>ILL be charged for any late returns.<br>returns for accounts with credit are NOT accepted.<br>c - City and County of Denver | incy.<br>for the file due to failed return re                                | cord(s) and/or penalty and interest.<br>s or returns to use credits, send the paper |                                  |      |
| WARNING! If the records and/<br>an error message and email, li<br>Click here to view record error                                                                                                    | or file are not formatted properly, you will re<br>sting the Record Line(s) and identified erro<br>descriptions. The file will need to be review                                                                                                    | eceive an error message. For sy<br>r(s).<br>wed and corrected before the fil | rstem identified errors, you will be provided w<br>e is accepted.                   | ith                              |      |
| Attachments                                                                                                    |                                                                                                    |                                                                              |                                                                                     |                                  | Add  |
| Туре                                                                                                    | Name                                                                                                    | Description                                                                  |                                                                                     | Size                             |      |
| OPT Bulk Return File                                                                                                    | OPT Bulk File (CLEAN1).txt                                                                                                    | File                                                                         |                                                                                     | 0 Remove                         |      |
|                                                                                                    |                                                                                                    |                                                                              | To Delete a File                                                                    |                                  |      |
| Your file is valid. Please click "                                                                                                    | Next" to continue.                                                                                                    |                                                                              | Click Remove                                                                        |                                  |      |
| Cancel                                                                                                    |                                                                                                    |                                                                              |                                                                                     | Previous Net                     | xt 🔪 |

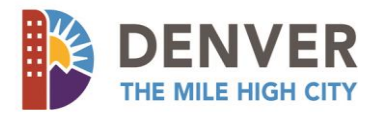

5. Review the uploaded file contents and total per return, then advance to the "Next" screen.

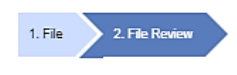

#### File Review

#### Summary of File

Below is a summary of the file you wish to submit. There are 8 records in your file, 6 of which are in error. If you have records in error, they will NOT be processed if you submit the file as is, and you will receive successful and failed return record(s) confirmation email(s) within 2 business days. The failed return record(s) will need to be corrected and resubmitted in a separate file along with payment.

Click here to view records in error descriptions. These errors will be reviewed by the Tax Payments & Corrections group, who will contact you with results within 3-5 business days.

| Records in Error |               |                     |  |  |
|------------------|---------------|---------------------|--|--|
| ID               | Filing Period | Return Status       |  |  |
| 201008-030030    | 28-Feb-2015   | Not a Monthly Filer |  |  |
| 201010-030048    | 28-Feb-2015   | Invalid ID          |  |  |
| 205018-030035    | 28-Feb-2015   | Invalid ID          |  |  |
| 211006-030039    | 28-Feb-2015   | Invalid ID          |  |  |
| 211009-030032    | 28-Feb-2015   | Invalid ID          |  |  |
| 211010-030049    | 28-Feb-2015   | Invalid ID          |  |  |
|                  |               |                     |  |  |

6 Rows

| OPT Bulk F    | DPT Bulk File (CLEAN1).txt |              |                 |                 |        |         |          | Filter |
|---------------|----------------------------|--------------|-----------------|-----------------|--------|---------|----------|--------|
| ID            | Filing Period              | Owner Liable | Business Liable | Employee Liable | Tax    | Penalty | Interest | Total  |
| 201009-03003  | 1 28-Feb-2015              | 0            | 30              | 30              | 292.50 | 43.88   | 93.76    | 430.14 |
| 211011-030040 | ) 28-Feb-2015              | 1            | 0               | 0               | 4.00   | 25.00   | 1.28     | 30.28  |
| 2 Rows        |                            |              |                 |                 | 296.50 | 68.88   | 95.04    | 480.42 |

Cancel

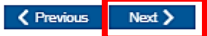

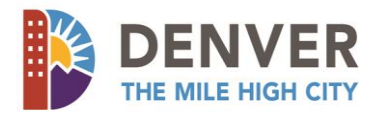

# **PART II – Make a Payment**

1. Choose a bank account to make a payment by checking the "Select" box next to the correct bank. Review the Total Amount Due and check the bow to acknowledge the ACH Debit payment amount to be withdrawn from your bank, then click Submit. Note: If your bank account has a debit block, it is necessary to add the City's ACH Company ID as an allowable debit ID to your bank account. During the payment review, there will be a link to "Click Here to Request Denver's ACH Company ID". By clicking the link, an email contain the ACH Company ID will be sent to you.

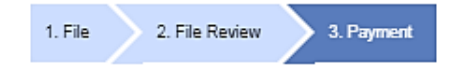

#### Payment

#### Payment Source

Select a bank account for ACH Debit. Once the file is processed, a payment will be created for the total amount due stated below, including any penalty and interest that may be generated for late returns. If your bank account contains a debit block that may prevent the City and County of Denver's bank from electronically debiting your account, it is necessary to add the City's ACH Company ID as an allowable debit ID to your bank account. Please click the link below to request that the City's ACH Company ID be emailed to your registered email address.

Click Here to Request Denver's ACH Company ID (Please allow a minute or two for it to show up in your inbox after clicking)

WARNING! If your account is structured with a debit block, the City's ACH Company ID MUST be added prior to making a payment. If not, the payment will be returned and bad check fees will be accessed on the account.

NOTE: DO NOT mail any payments for any bulk filed returns, unless otherwise instructed and provided a payment voucher to be sent with the payment. Refunds are only issued to the registered and licensed taxpayers on whose behalf you're filing; they are not issued to the payors.

If you have questions please contact the 3rd Party Bulk Filing Help Line at (720) 913-3958 or the Tax Payments and Corrections group by email at: excisetax.research@denvergov.org.

| Select A Bank Account |                         |                                    |                                                       |                |        |
|-----------------------|-------------------------|------------------------------------|-------------------------------------------------------|----------------|--------|
| Bank Account Name     |                         | Bank Account Type                  | Bank Name                                             | Account Number | Select |
| WELLS FARGO           |                         | Checking                           | WELLS FARGO BANK NA                                   | ****6789       |        |
| Amount Due            |                         |                                    |                                                       |                |        |
| Total Tax             | \$296.50                |                                    |                                                       |                |        |
| Total Penalty         | \$68.88                 |                                    |                                                       |                |        |
| Total Interest        | \$106.92                |                                    |                                                       |                |        |
| Total Amount Due*     | \$472.30                | *Does not include records in error |                                                       |                |        |
| Required By che       | ecking this box, I ackn | nowledge the Total Amount Due and  | agree to remit a payment for the exact amount stated. |                |        |

Cancel

Previous

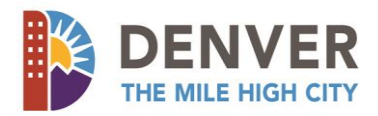

2. Confirm submission of the returns and payment source for processing by entering your password.

|                                                                                                    |                     | ×         |  |  |
|----------------------------------------------------------------------------------------------------|---------------------|-----------|--|--|
| Are you sure you want to s                                                                                                    | ibmit this request? |           |  |  |
| Your password will act as your signature.                                                                                     |                     |           |  |  |
| I hereby certify, under penalty of perjury, that the statements made herein are to the best of my knowledge true and correct. |                     |           |  |  |
| Password                                                                                                    | ••••••              |           |  |  |
|                                                                                                    |                     | OK Cancel |  |  |
|                                                                                                    |                     |           |  |  |
|                                                                                                    |                     |           |  |  |

3. Note the confirmation number for your records. Select the *"Print"* option for a print friendly version of the confirmation and click *"Ok"* to return to the home screen.

| ð | Confirmation                                                                                                    |
|---|----------------------------------------------------------------------------------------------------|
| _ | Your OPT bulk return file has been accepted. The returns will be processed within the next business day and a receipt for each successful return will be delivered to the email address on file. If a return is not accepted for any reason, an email with unsuccessful returns will be delivered to the email address on file. |
|   | Please keep this confirmation number for your records: 1-641-583-616.                                                                                                    |
|   |                                                                                                    |
|   |                                                                                                    |

|          | ок                                    |                                                                                        |
|----------|---------------------------------------|----------------------------------------------------------------------------------------|
| IMPOR    | <b>TANT –</b> Files are validated bef | ore and after upload. For full file validation information, refer to Validation Errors |
| in Appe  | endix B. When the Returns file        | has been processed, two emails will be sent to the email address on the account        |
| profile: |                                       |                                                                                        |

- A Successful Returns email which includes items from the returns file that DID post correctly.
- A Failed Returns email which includes items from the returns file that DID NOT post. Note: For any unsuccessful return items, a reason will be provided. Once all errors have been corrected, submit a new file with only the items that originally failed.

# **NEED ACH HELP?**

Contact us.

(720)-913-3958

excisetax.research@denvergov.org

Print

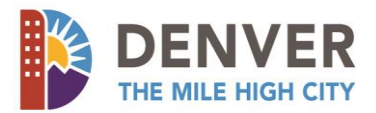

# **View Prior Return and Payment Submissions**

From the homepage, click the "View Submissions".

| $\equiv$ Denver eBiz Tax Center                                                                                 | 🔯 Settings 🕜 Help 🔓 Log Out |                                                     |  |  |  |
|----------------------------------------------------------------------------------------------------|-----------------------------|-----------------------------------------------------|--|--|--|
| Home                                                                                                    |                             |                                                     |  |  |  |
| Frequently Asked Questions Take the eBiz Survey                                                                 |                             |                                                     |  |  |  |
| 💄 Login                                                                                                    | Alerts                      | 📋 I Want To                                         |  |  |  |
| <ul> <li>TEST<br/>test2@denvergov.org</li> <li>+1 (720) 913-3958</li> <li>Last logged in 04-Jan-2018</li> </ul> | ✓ There are no alerts       | Submit an OPT bulk return file<br>Send us a message |  |  |  |
| Submissions Correspondence                                                                                      |                             |                                                     |  |  |  |
| Draft Submissions                                                                                               | Submitted                   | Processed View Submissions                          |  |  |  |
| None need attention                                                                                             | None have been submitted    | None nave been processed                            |  |  |  |

Click the "Title" hyperlink for the submission you want to review.

| ≡ Denv             | er eBiz Tax Cen                    |        | 🔅 Settings | ? Help | 🔒 Log Out |  |  |
|--------------------|------------------------------------|--------|------------|--------|-----------|--|--|
| Home > Submissions |                                    |        |            |        |           |  |  |
| Frequently Aske    | ed Questions Take the eBiz         | Survey |            |        |           |  |  |
| Submissions        | Submissions                        |        |            |        |           |  |  |
| Filter             |                                    |        |            |        |           |  |  |
| Date               | Date For Id Name Period Title      |        |            |        |           |  |  |
| Submitted          |                                    |        |            |        |           |  |  |
| 04-Jan-2018        | I4-Jan-2018 OPT Bulk Return Filing |        |            |        |           |  |  |

# Send a secure message to the Treasury Division through eBiz

From the homepage, click the "Correspondence" tab. Then, select the "VIEW MESSAGES".

| Submissions Correspondence      |                                |              |
|---------------------------------|--------------------------------|--------------|
| Unread Messages                 | View Messages 📈 Unread Letters | View Letters |
| There are no unread messages    | No unread letters              |              |
| Click on " <i>Send Message"</i> | tab.                           |              |
|                                 |                                |              |

| Inbox  | Outbox | Deleted |     |    |      |        |             |        |         |
|--------|--------|---------|-----|----|------|--------|-------------|--------|---------|
| Inbox  |        |         |     |    |      | s      | end Message | Mark A | di As R |
| Filter |        |         |     |    |      |        |             |        |         |
| Posted | Subje  | ect     | For | Id | Name | Period |             |        |         |

ad

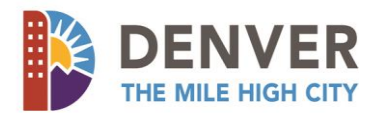

# **File Layout Rules for Return File Upload**

- The file extension must be ".txt".
- Each line in the text file represents a single return the data for each return must be on a separate line of the text file
- Each record/line within the text file must be exactly 43 characters long
- Each record must contain data representing six different fields and must be in the following formats:

|   | Field                 | Rules for Text File                                                                                                    | Example        | Proper Format in<br>Text File |
|---|-----------------------|----------------------------------------------------------------------------------------------------|----------------|-------------------------------|
| 1 | Record type           | Must always be "RD"                                                                                                    | none           | RD                            |
| 2 | Account number        | Must be a valid 12 digit Denver<br>account number without the<br>dash                                                                                   | 255555-035555  | 255555035555                  |
| 3 | Period end date       | Must be the last day of the period<br>for which the return is being filed;<br>cannot be a future period                                                 | March 31, 2015 | 20150331                      |
| 4 | Owner liability       | Must be 7 characters long and<br>padded to the left with 0s. This is<br>the number of owner(s) liable to<br>pay OPT.                                    | 5              | 0000005                       |
| 5 | Business liability    | Must be 7 characters long and<br>padded to the left with 0s. This is<br>the number of employee(s) the<br>business is liable to pay OPT on<br>behalf of. | 32             | 0000032                       |
| 6 | Employee<br>liability | Must be 7 characters long and<br>padded to the left with 0s. This is<br>the number of employee(s) the<br>business is filing for.                        | 27             | 0000027                       |

Example of a single record in a text file based on the numbers above: RD25555503555520150331000000500000320000027

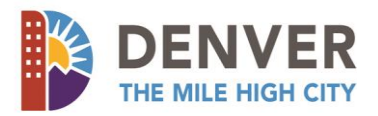

# **Validation Errors**

There are two points of validation, a File Validation and an actual Returns and Account Validation.

# File Validation

- Checked BEFORE file is uploaded (at the time of submission)
- Will prevent the file from being uploaded / processed into the system
- An email will be sent with details
- Error messages and descriptions:

| ERRORS                                          | DESCRIPTION                                                                                                    |
|-------------------------------------------------|----------------------------------------------------------------------------------------------------|
| Invalid record type                             | The file format provided specifies that each record must start with "RD" and will display this error if a line starts with anything else |
| ID cannot be blank                              | The ID field is blank for the record indicated                                                                                           |
| ID has incorrect format                         | The ID format is incorrect for the record indicated                                                                                      |
| Period end date cannot be blank                 | The Period end date was not included for the record indicated                                                                            |
| Filing period must be the last day of the month | The filing period is not the last day of the month for the record indicated                                                              |
| Filing period must be within last 10 years      | The filing period for the record indicated is not within the past 10 years                                                               |

### **Returns and Account Validation**

- Checked AFTER the file is uploaded
- Checks the account and return filed match valid records in Denver's system
- Will prevent returns from processing
- An email will be sent with details
- Error messages and descriptions:

| ERRORS              | DESCRIPTION                                                                      |
|---------------------|----------------------------------------------------------------------------------|
| Invalid Period      | Attempting to file a return for a period not available on the taxpayer's account |
| Not a Monthly Filer | Taxpayer's account is not monthly, which is required for Bulk Filing.            |
| Invalid ID          | Incorrect taxpayer account number                                                |